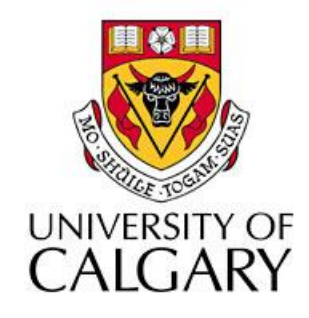

#### CPSC203 – Introduction to Problem Solving and Using Application Software

#### Fall 2009 Tutorial 25, Mehrdad Nurolahzade

#### Introduction

- Cross-tab queries
- Custom calculations

## Crosstab Queries (1)

 To create a cross-tab query, select Query Wizard from Create menu

| Home Create External                                 | Data Database Tools                     |                                                             |         |
|------------------------------------------------------|-----------------------------------------|-------------------------------------------------------------|---------|
| Table SharePoint Table<br>Templates * Lists * Design | Form Split Form Items More Forms Design | Labels<br>Blank Report<br>Report<br>Report Wizard<br>Design | C<br>ro |
| Tables                                               | Forms                                   | Reports Other                                               |         |

In the New Query window select Crosstab Query
 Wizard and press OK

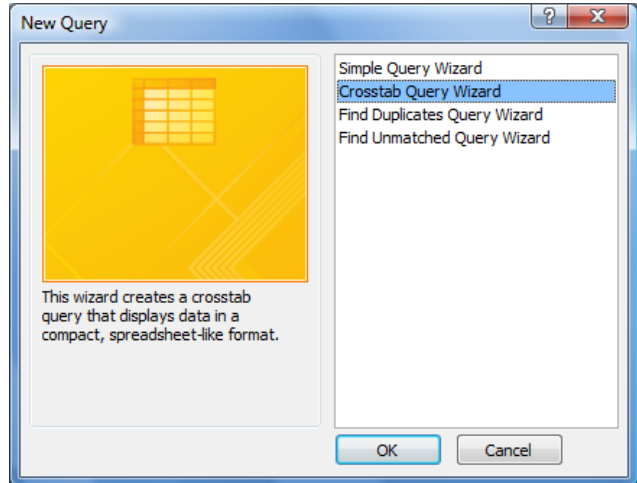

## Crosstab Queries (2)

 Select the table/query that contains the fields you want and press Next

| Crosstab Query Wizard<br>Which table or query contains the<br>fields you want for the crosstab quer<br>results?<br>To include fields from more than one<br>table, create a query containing all th<br>fields you need and then use this<br>query to make the crosstab query. | y Query: qry1a_selAllFro<br>Query: qry1b_AltselAll<br>Query: qry1c_selFromP<br>Query: qry2_selFromP<br>Query: qry3_cartesian<br>Ouery: qry4a_altselFro<br>Query: qry4b_selFrom<br>View<br>View | omPublishers<br>FromPublishers<br>Publishers<br>ublishersofCA<br>prodFromPublish<br>UblisherAndTitle<br>omPublisherAndTitle<br>ublisherAndTitle<br>uueries | herAndTitle<br>Titles<br>esWConstr |
|----------------------------------------------------------------------------------------------------|----------------------------------------------------------------------------------------------------|----------------------------------------------------------------------------------------------------|------------------------------------|
| Sample:                                                                                                    | Header1<br>TOTAL                                                                                                    | Header2                                                                                                    | Header3                            |

## Crosstab Queries (3)

 Select from the Available Fields list the fields you wish to display as row headings by adding them to the Selected Fields list and press Next

| Crosstab Query Wizard                                                                                                    |           |                |                |                     |
|----------------------------------------------------------------------------------------------------|-----------|----------------|----------------|---------------------|
| Which fields' values do you want as row headings?                                                                                        | Available | Fields:<br>19  | Select         | ted Fields:<br>name |
| You can select up to three fields.                                                                                                    | auvance   |                | >              |                     |
| Select fields in the order you want<br>information sorted. For example, yo<br>could sort and group values by<br>Country and then Region. | ou        |                | <              |                     |
|                                                                                                    |           |                |                |                     |
| Sample:                                                                                                    |           |                |                |                     |
|                                                                                                    | pub_name  | Header1        | Header2        | Header3             |
|                                                                                                    | pub_name1 | TOTAL          |                |                     |
|                                                                                                    | pub_name2 |                |                |                     |
|                                                                                                    | pub_name3 | -              |                |                     |
|                                                                                                    | pub_name4 |                |                |                     |
|                                                                                                    |           |                |                |                     |
|                                                                                                    |           |                | 1              |                     |
|                                                                                                    | Cancel    | < <u>B</u> ack | <u>N</u> ext > | Einish              |

## Crosstab Queries (4)

Specify a field to display values for the column heading and press Next

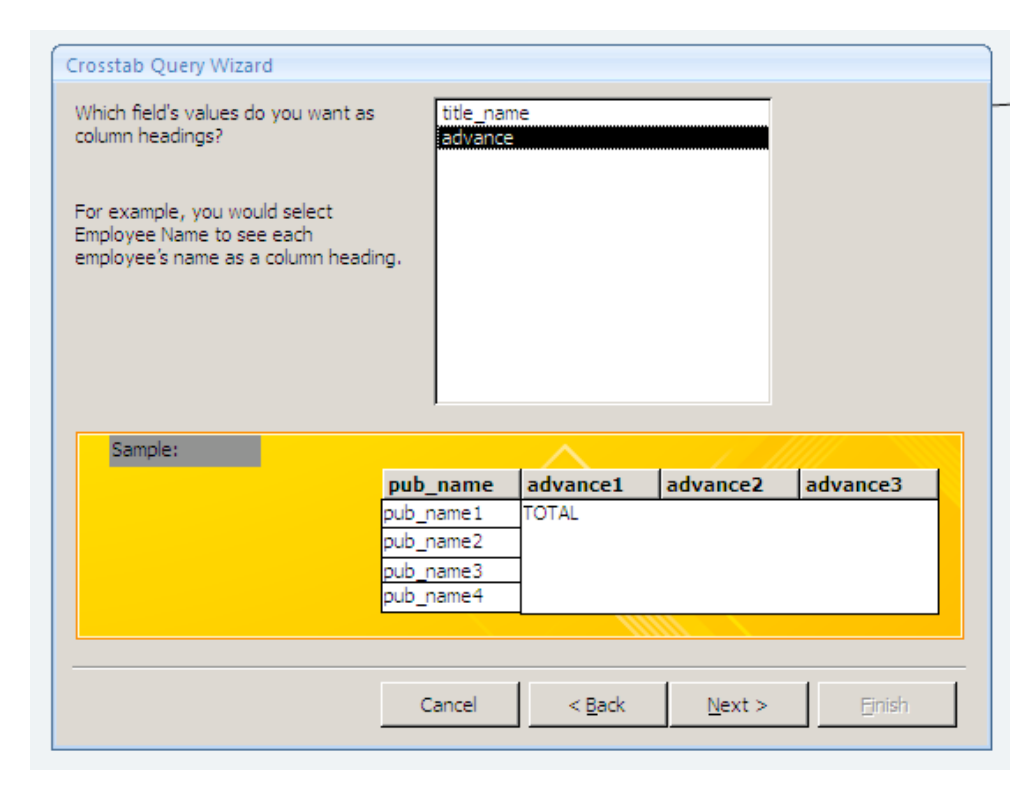

## Crosstab Queries (5)

 Specify the type of calculation to perform and which field and press Next

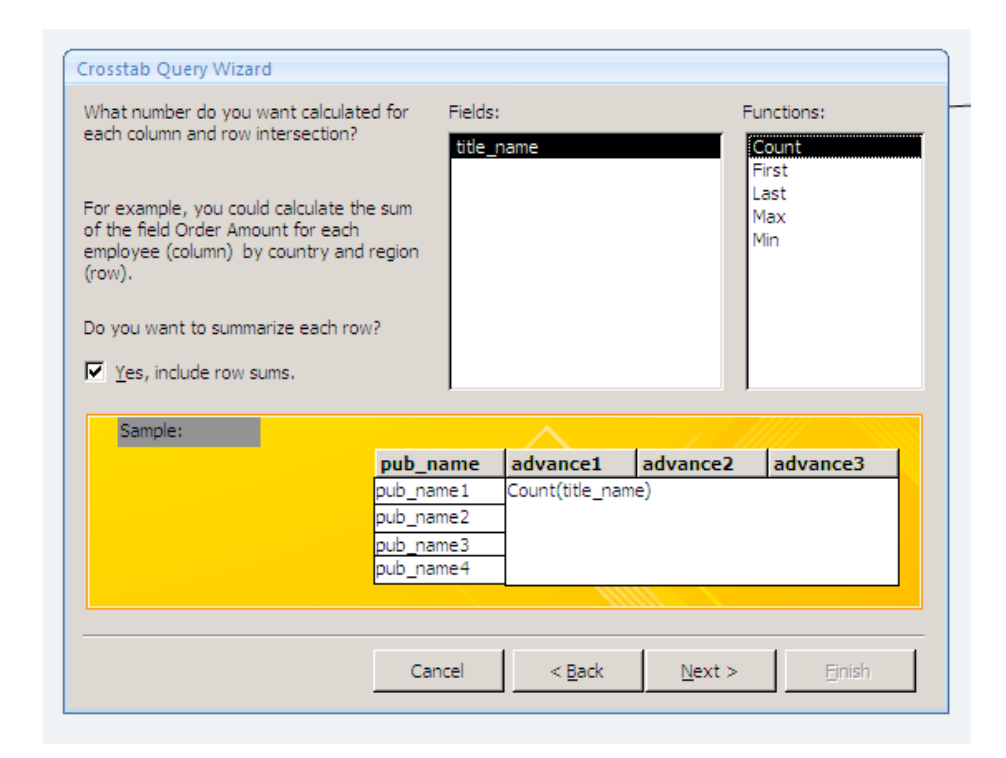

## **Crosstab Queries (6)**

• Specify a name for your query and press Finish

| Crosstab Query Wizard |                                                                                                    |
|-----------------------|----------------------------------------------------------------------------------------------------|
|                       | What do you want to name your query?          qry4_selFromPublisherAndTitles_Crosstab         That's all the information the wizard needs to create the query.         Do you want to view the query, or modify the query design? <ul> <li>View the query.</li> <li>Modify the design.</li> </ul> |
|                       | Cancel < <u>B</u> ack <u>Next</u> > <u>F</u> inish                                                                                                    |

## Crosstab Example (1)

- Create a new query that contains all the fields from tables
   Customer, Item, and Order in the example database
- Create a new crosstab query from the above query
- Select **Cutomer.CustomerName** for row heading
- Select Item.ItemName for column heading
- Select Order.Quantity for cell value
- Select **Sum** for function

| 6 | CustomerItemQuantity_Crosstab |                     |                     |                 |                |                |   |  |  |
|---|-------------------------------|---------------------|---------------------|-----------------|----------------|----------------|---|--|--|
|   | CustomerName 👻                | Total Of Quantity 🝷 | Sky Blue Twin Bed 🕞 | Student Chair 🕞 | Student Desk 🕞 | Walnut Chest 🕞 | · |  |  |
|   | David Fox                     | 7                   | 1                   | 2               | 1              |                | 3 |  |  |
|   | James King                    | 3                   | 1                   |                 | 2              |                |   |  |  |
|   | Sara Fint                     | 2                   |                     | 2               |                |                |   |  |  |
|   |                               |                     |                     |                 |                |                |   |  |  |

# Crosstab Example (2)

 Create a crosstab query that shows number of ordered items per order status

| 4 | ItemName 👻        | Total Of Quantity 👻 | Cancelled 👻 | Delivered Successfully 🕞 | Delivered Sucessfully 👻 | Processing 👻 | Ī |
|---|-------------------|---------------------|-------------|--------------------------|-------------------------|--------------|---|
|   | Sky Blue Twin Bed | 2                   | 1           |                          | 1                       |              |   |
|   | Student Chair     | 4                   |             | 2                        |                         | 2            | 2 |
|   | Student Desk      | 3                   | 1           | 1                        |                         | 1            | L |
|   | Walnut Chest      | 3                   | 3           |                          |                         |              |   |

- Answer:
  - Rows: Item.ItemName
  - Columns: Order.Status
  - Cells: Order.Quantity
  - Function: Sum

# Crosstab Example (3)

• Create a crosstab query that shows number of number of times customers ordered each item

| CustomerName 👻 | Total Of OrderID 👻 | Sky Blue Twin Bed 👻 | Student Chair 🕞 | Student Desk 👻 | Walnut Chest 👻 |
|----------------|--------------------|---------------------|-----------------|----------------|----------------|
| David Fox      | 4                  | 1                   | 1               | 1              | 1              |
| James King     | 3                  | 1                   |                 | 2              |                |
| Sara Fint      | 1                  |                     | 1               |                |                |

- Answer:
  - Rows: Customer.CustomerName
  - Columns: Item.ItemName
  - Cells: Order.OrderID
  - Function: *Count*

#### **Custom Calculations (1)**

- New fields can be added to a query result based on a calculation on existing fields
- Example: Create a new query that shows all orders together with their **Total** value

| đ | Query1  |    |              |        |   |          |   |             |                        |          |
|---|---------|----|--------------|--------|---|----------|---|-------------|------------------------|----------|
|   | OrderID | -  | CustomerID 👻 | ItemID | Ŧ | Quantity | Ŧ | OrderDate 🕞 | Status 👻               | Total 🚽  |
|   |         | 1  | 1            |        | 1 |          | 1 | 10/12/2009  | Delivered Sucessfully  | \$120.00 |
|   |         | 8  | 3            |        | 1 |          | 1 | 10/6/2009   | Cancelled              | \$120.00 |
|   |         | 2  | 1            |        | 2 |          | 1 | 10/13/2009  | Cancelled              | \$85.00  |
|   |         | 4  | 3            |        | 2 |          | 1 | 10/12/2009  | Delivered Successfully | \$85.00  |
|   |         | 6  | 1            |        | 2 |          | 1 | 10/12/2009  | Processing             | \$85.00  |
|   |         | 3  | 2            |        | 3 |          | 2 | 10/11/2009  | Processing             | \$130.00 |
|   |         | 7  | 3            |        | 3 |          | 2 | 10/11/2009  | Delivered Successfully | \$130.00 |
|   |         | 5  | 3            |        | 4 |          | 3 | 10/8/2009   | Cancelled              | \$270.00 |
| * | (New    | 1) |              |        |   |          |   |             |                        |          |

#### **Custom Calculations (2)**

| Query1    |                                                                                 |              |                                                             |  |
|-----------|---------------------------------------------------------------------------------|--------------|-------------------------------------------------------------|--|
|           | rder<br>*<br>OrderID<br>CustomerID<br>ItemID<br>Quantity<br>OrderDate<br>Status |              | Item<br>*<br>ItemID<br>ItemName<br>Price<br>QuantityInStock |  |
| ◀ 📖       |                                                                                 |              |                                                             |  |
| _         |                                                                                 |              |                                                             |  |
| Field:    | Order.*                                                                         | Total: [Iter | m].[Price]*[Order].[Quantity]                               |  |
| Table:    | Order                                                                           |              |                                                             |  |
| Sort:     |                                                                                 |              |                                                             |  |
| Show:     | <b>v</b>                                                                        |              | $\checkmark$                                                |  |
| Criteria: |                                                                                 |              |                                                             |  |
| or:       |                                                                                 |              |                                                             |  |
|           |                                                                                 |              |                                                             |  |

SELECT Order.\*, Order.Quantity\*Item.Price AS Total FROM Order, Item WHERE Order.ItemID=Item.ItemID

#### IF Statement (1)

• Ilf(Condition, True Clause, False Clause)

| C         | ustomer<br>CustomerID<br>CustomerName<br>Email<br>Address<br>Phone<br>Sex |          |                                              |
|-----------|---------------------------------------------------------------------------|----------|----------------------------------------------|
| ш         |                                                                           |          |                                              |
|           |                                                                           |          |                                              |
| Field:    | CustomerName                                                              | Address  | Sex: IIf([Customer].[Sex]=1,"Male","Female") |
| Table:    | Customer                                                                  | Customer |                                              |
| Sort:     |                                                                           |          |                                              |
| Show:     | <b>V</b>                                                                  | <b>V</b> | <b>V</b>                                     |
| Criteria: |                                                                           |          |                                              |
| or:       |                                                                           |          |                                              |

SELECT CustomerName, Address, IIf(Sex=1,"Male","Female") AS Sex FROM Customer

#### Nested IF Statement

 If item quantity in stock less than 5, then item availability is "Low Stock"; if item quantity in stock less than 10, then item availability is "Dropping Low"; otherwise item availability is "Stock OK"

|           | Item<br>*<br>ItemID<br>ItemName<br>Price<br>QuantityInStock |                                                                                                    |
|-----------|-------------------------------------------------------------|----------------------------------------------------------------------------------------------------|
|           |                                                             |                                                                                                    |
| Ш         |                                                             |                                                                                                    |
|           |                                                             |                                                                                                    |
| Field:    | Item.*                                                      | Availability: IIf([QuantityInStock]<5,"Low Stock",IIf([QuantityInStock]<10,"Dropping Low","Stock OK")) |
| Table:    | Item                                                        |                                                                                                    |
| Sort:     |                                                             |                                                                                                    |
| Show:     | <b>V</b>                                                    |                                                                                                    |
| Criteria: |                                                             |                                                                                                    |
| or:       |                                                             |                                                                                                    |

SELECT Item.\*, IIf(QuantityInStock<5,"Low Stock",IIf(QuantityInStock<10,"Dropping Low","Stock OK")) AS Availability

FROM Item